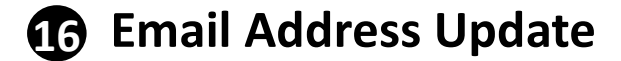

## 1) Email address Update – Existing record in our bank

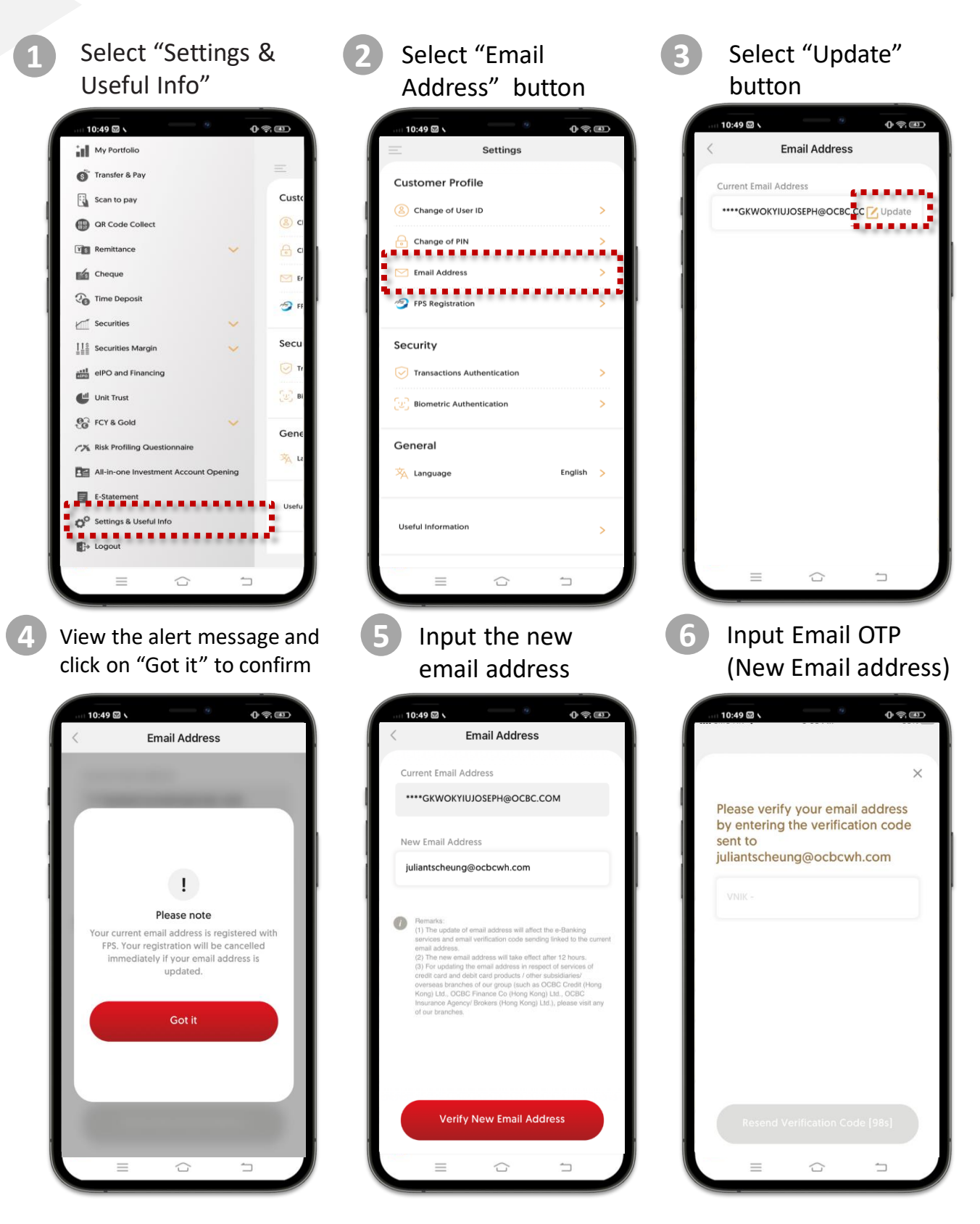

OCBC

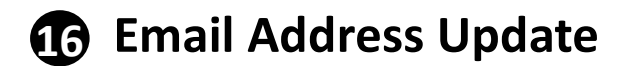

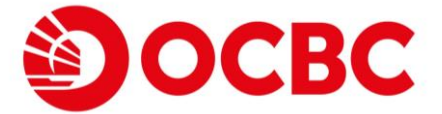

## 1) Email address Update – Existing record in our bank (CONT')

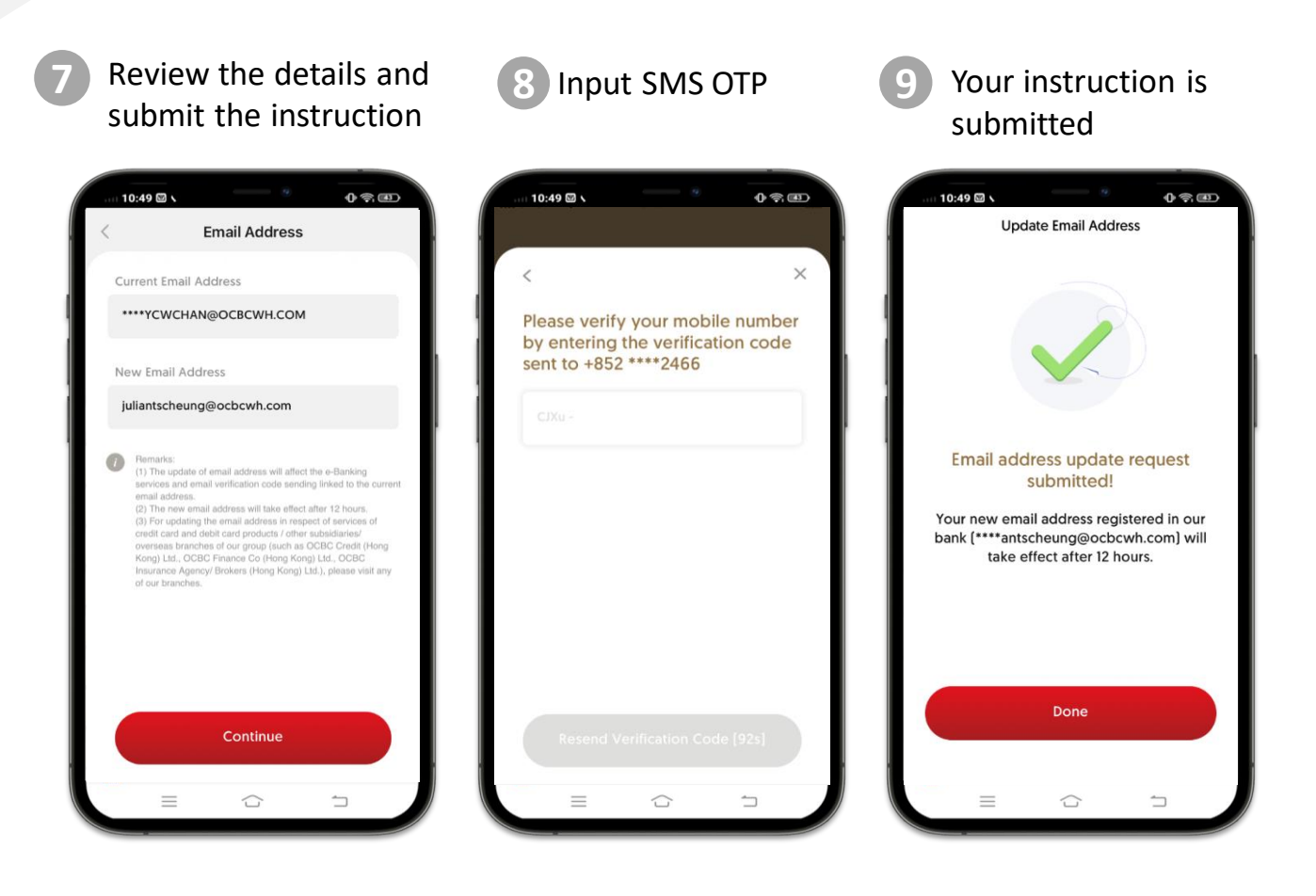

- Email address update is only for ebanking record only, if customer required to update other system email address record, it is required to submit paper form by branch
- FPS email address (OCBC Bank) record will be auto de-registration (if applicable)
- Email address record will be effective after 12 hours